## **Parchment – Transcript Ordering Directions**

Step 1: go to <a href="https://www.parchment.com/students/order-status/">https://www.parchment.com/students/order-status/</a>.

Step 2: type in your school's name and choose your school from the list.

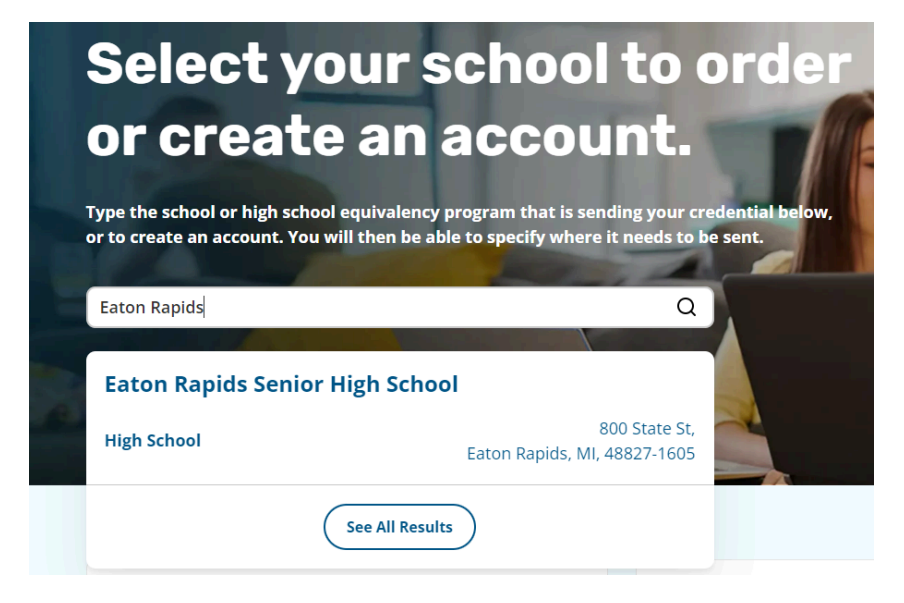

Step 3: Choose if you are an existing user or new user.

|                                                                                               |                                                                                                  | 0                                                                        | 0                                                                                 |
|-----------------------------------------------------------------------------------------------|--------------------------------------------------------------------------------------------------|--------------------------------------------------------------------------|-----------------------------------------------------------------------------------|
|                                                                                               | Evicting User                                                                                    |                                                                          | New Third                                                                         |
|                                                                                               | I have an existing<br>learner or third party<br>account with                                     | Account<br>I am a student or<br>parent in need of a<br>Parchment learner | Party Account<br>I am an administrator<br>or third party<br>ordering on behalf of |
| A message from Eaton Rapids<br>Welcome to Parchment, We're<br>transcripts to the colleges you | Senior High School<br>offering this service to make orderin<br>choose in the format they prefer. | g transcripts easier for you. I                                          | t's also more efficient for your school, and will deliver your                    |
| I vou nave anv questions abor                                                                 | at Parchment, select the "help" link a                                                           | jove.                                                                    |                                                                                   |
|                                                                                               |                                                                                                  |                                                                          |                                                                                   |

Step 4: follow prompts to complete the request.

Please manually enter whichever ISD you are taking early college through: Clinton County RESA, Jennifer Fenning, <u>ifenning@CCRESA.org</u> Eaton RESA Career Preparation Center, Lisa Seigel - email <u>lseigel@eatonresa.org</u> Ingham ISD, Pam Kunckel-Chappell <u>pam.kunkel-chappell@inghamisd.org</u>